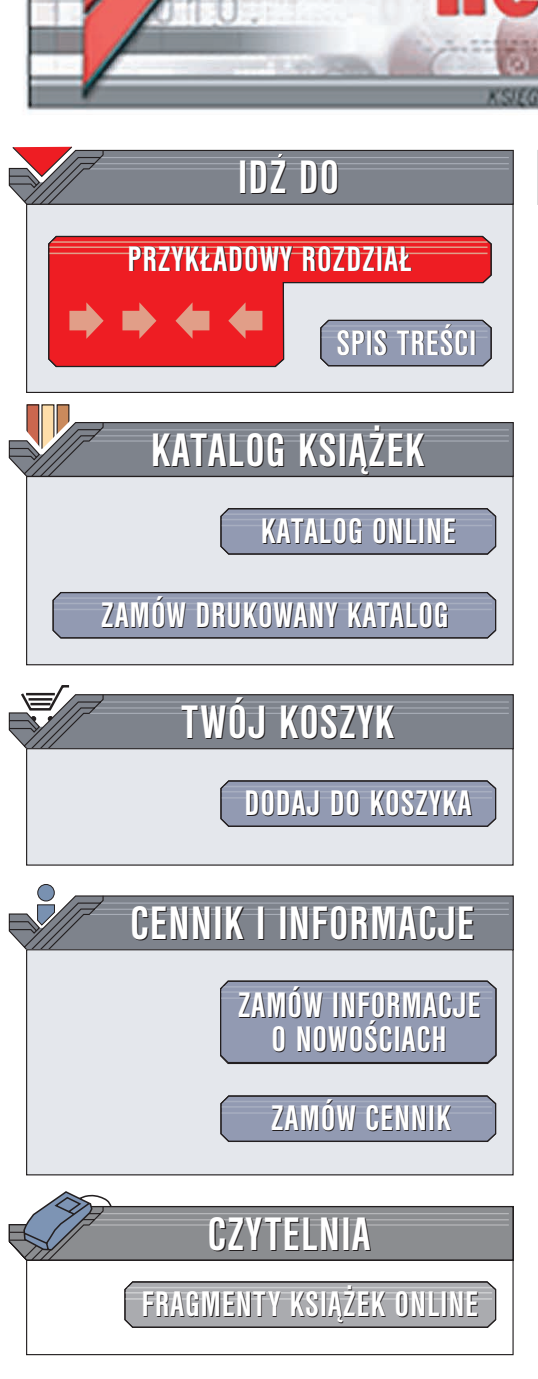

Wydawnictwo Helion ul. Chopina 6 44-100 Gliwice tel. (32)230-98-63 e-mail: helion@helion.pl

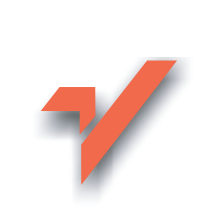

## Świat według Mozilli. Thunderbird

Autor: Bartosz Danowski ISBN: 83-246-0088-4 Format: B5, stron: 224

ion.pl

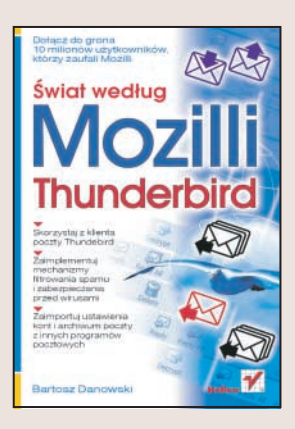

## Dołącz do grona 10 milionów użytkowników, którzy zaufali Mozilli

- Skorzystaj z klienta poczty Thunderbird
- Zaimplementuj mechanizmy filtrowania spamu i zabezpieczania przed wirusami
- · Zaimportuj ustawienia kont i archiwum poczty z innych programów pocztowych

Coraz częściej słyszymy o lukach w zabezpieczeniach "wiodącej przeglądarki i klienta poczty elektronicznej". Wirusy, spam, ataki pseudohakerów i programy szpiegujące to zmory trapiące użytkowników tych aplikacji. Na szczęście na rynku pojawiają się coraz ciekawsze rozwiązania alternatywne, w dodatku często dostępne nieodpłatnie. Wśród nich prym wiodą produkty sygnowane marką Mozilla, dla których wielu użytkowników zrezygnowało ze standardowych aplikacji dołączanych do systemów operacyjnych. Szacuje się, że z różnych produktów Mozilli korzysta już około 10 milionów osób.

"Świat według Mozilli. Thunderbird" to szczegółowe omówienie jednego z dwóch flagowych produktów marki Mozilla – klienta poczty elektronicznej Thunderbird. Czytając książkę, przekonasz się, jak ogromne są możliwości tej dostępnej nieodpłatnie aplikacji. Dowiesz się, skąd można pobrać wersję instalacyjną Thunderbirda, jak go zainstalować i skonfigurować oraz jak korzystać z jego funkcji. Nie będziesz musiał obawiać się wirusów i spamu, ponieważ Thunderbird posiada mechanizmy filtrowania i ochrony poczty. Nie stracisz też ustawień kont i archiwum poczty, ponieważ nauczysz się importować je do nowego programu pocztowego.

- Instalacja i konfiguracja Thunderbirda
- · Zakładanie kont poczty elektronicznej i list dyskusyjnych

- · Import danych z innych programów pocztowych
- Tworzenie i wysyłanie wiadomości
- Książka adresowa
- Instalacja rozszerzeń
- · Ochrona antywirusowa i antyspamowa
- Obsługa kanałów RSS

Zainstaluj i używaj Thunderbirda. Przekonaj się, że "najbardziej rozpowszechnione" nie zawsze znaczy "najlepsze"

## Spis treści

|             | Wstęp                                                       | 7   |
|-------------|-------------------------------------------------------------|-----|
| Rozdział 1. | Instalacia i aktualizacia                                   | 9   |
|             | Pobieranie wersii instalacvinei                             | 9   |
|             | Instalacia w systemie MS Windows                            | 11  |
|             | Instalacia w systemie Linux                                 | 14  |
|             | Instalacja pakietu jezykowego                               | 19  |
|             | Aktualizacja klienta poczty                                 | 22  |
| Rozdział 2. | Pierwsze uruchomienie i konfiguracia podstawowych elementów | 25  |
|             | Poczta elektroniczna                                        |     |
|             | Szybka konfiguracja                                         | 26  |
|             | Dodatkowa konfiguracja                                      | 31  |
|             | Grupy dyskusyjne                                            | 44  |
|             | Szybka konfiguracja                                         | 44  |
|             | Dodatkowe ustawienia                                        | 48  |
|             | Zmiana domyślnego programu pocztowego                       | 52  |
|             | Konfiguracja połączenia                                     | 55  |
| Rozdział 3. | Import ustawień z innych programów pocztowych               | 57  |
|             | MS Outlook i MS Outlook Express                             | 57  |
|             | The Bat                                                     | 61  |
|             | Pegasus Mail                                                | 68  |
|             | Przenoszenie danych z innych programów                      | 76  |
| Rozdział 4. | Pierwszy kontakt z programem                                | 77  |
|             | Poczta elektroniczna                                        | 77  |
|             | Pobieranie i przeglądanie wiadomości                        | 77  |
|             | Tworzenie i wysyłanie wiadomości                            | 81  |
|             | Usuwanie wiadomości                                         | 86  |
|             | Odpowiadanie na otrzymane wiadomości                        | 90  |
|             | Wysyłanie i odbieranie wiadomości z załącznikami            | 94  |
|             | Drukowanie wiadomości                                       | 101 |
|             | Zapisywanie wiadomości na dysku                             | 102 |
|             | Tworzenie i usuwanie folderów                               | 103 |
|             | Porządkowanie wiadomości                                    | 106 |
|             | Sortowanie i wyszukiwanie wiadomości                        | 108 |

|             | Przekazywanie wiadomości<br>Źródło wiadomości         |            |
|-------------|-------------------------------------------------------|------------|
|             | Globalna i lokalna skrzynka odbiorcza                 |            |
|             | Grupy dyskusyjne                                      |            |
|             | Wyszukiwanie i subskrypcja grup dyskusyjnych          |            |
|             | Przeglądanie wiadomości                               | 125        |
|             | Tworzenie i wysyłanie wiadomości                      |            |
|             | Odpowiadanie na wiadomości                            |            |
|             | Wycofywanie wiadomości                                |            |
|             | Sortowanie i filtrowanie wiadomości                   |            |
| Rozdział 5. | Książka adresowa                                      | 135        |
|             | Dodawanie i usuwanie wpisów                           |            |
|             | Zarządzanie kontaktami                                |            |
|             | Listy dystrybucyjne                                   |            |
| Rozdział 6. | Automatyczne filtrowanie pobieranych wiadomości       | 143        |
| Rozdział 7. | Walka ze spamem                                       | 147        |
| Rozdział 8. | Dostosowywanie programu do własnych potrzeb           | 151        |
|             | Zmiana wyglądu okna programu                          |            |
|             | Wyszukiwanie i pobieranie motywów                     |            |
|             | Instalacja i usuwanie motywów                         |            |
|             | Adresy stron z motywami dla Thunderbirda              |            |
|             | Organizacja ikon na pasku nawigacyjnym                |            |
|             | Zmiana podstawowych elementow wyswietlanej wiadomości |            |
|             | Strona kodowa wiadomości                              |            |
|             | Panel konfiguracyjny programu                         |            |
| Rozdział 9. | Instalacia przykładowych rozszerzeń                   |            |
|             | Wyszukiwanie i pobieranie rozszerzeń                  |            |
|             | Instalacja i usuwanie rozszerzeń                      |            |
|             | Opis ciekawych rozszerzeń                             |            |
|             | Quote Color                                           |            |
|             | Minimize to Tray                                      |            |
|             | Sprawdzanie pisowni — polski słownik ortograficzny    |            |
|             | Modyfikacja rozszerzeń                                |            |
| Rozdział 10 | ). Bezpieczeństwo                                     |            |
|             | Blokowanie szkodliwych treści w wiadomościach         |            |
|             | Ochrona antywirusowa                                  |            |
| Dozdział 11 | Aktualizacja programu i rozezerzeń                    | 190        |
|             | Aktualizacia zhioreza                                 | <b>189</b> |
|             | Ręczna aktualizacja                                   |            |
| Rozdział 12 | 2. Profile — tworzenie i zabezpieczanie               |            |
|             | Jeden program, wiele konfiguracji                     |            |
|             | Kopia bezpieczeństwa profilu                          |            |
|             | Tworzenie kopii bezpieczeństwa                        |            |
|             | Odzyskiwanie danych z kopii                           |            |
|             | Charakterystyka zawartości typowego profilu           |            |

| Dodatek A                                                  |     |
|------------------------------------------------------------|-----|
| Obsługa kanałów RSS                                        |     |
| Mobilny Firefox i Thunderbird                              |     |
| Często spotykane problemy                                  |     |
| Thunderbird — brak obsługi PGP                             |     |
| Thunderbird — zwiększa się objętość profilu                |     |
| Thunderbird — nagle zniknęła poczta zgromadzona w folderze |     |
| Thunderbird — nie działa darmowe konto                     |     |
| Podsumowanie                                               | 211 |
| Skorowidz                                                  |     |

## Rozdział 6. Automatyczne filtrowanie pobieranych wiadomości

Niezbędnym elementem każdego dobrego programu pocztowego jest mechanizm pozwalający na zdefiniowane zestawu reguł, które będą automatycznie stosowane dla pobieranej poczty. Rozwiązanie to pozwala na zaprowadzenie porządku i zwiększenie wygody pracy oraz na prostą eliminację części poczty.

Aby utworzyć nową regułę, w menu *Narzędzia* odszukaj i kliknij opcję *Filtrowanie wia-domości* — rysunek 6.1.

**Rysunek 6.1.** Dodawanie nowej reguły — etap pierwszy

| Plik Edvcia Widok Przeidź Wiad               | omość  | Narzedzia Pomoc                                                                                                    | -        |
|----------------------------------------------|--------|----------------------------------------------------------------------------------------------------|----------|
| Pobierz Napisz Adresy Odpowied               | lz Odp | Książk <u>a</u> adresowa Ctrl+2<br>Rozszerzenia<br><u>M</u> otywy                                                               |          |
| Foldery                                      | Wyświę | Filtrowanie wiadomości                                                                                                    |          |
| 🗉 🚽 Lokalne foldery                          | • 0    | Zastosuj filtry w bieżącym folderze                                                                                             | _        |
| - 🚱 Odebrane<br>- 🌝 Niewysłane<br>- 🖉 Szkice | Q      | Filtr niechcianej poczty<br><u>R</u> ozpoznaj w folderze niechciane wiadomości<br>Usuń ni <u>e</u> chciane wiadomości z folderu |          |
| - 🔄 Wysłane<br>- 🎯 Kosz                      | Q      | <u>I</u> mportuj<br>Ko <u>n</u> sola JavaScript                                                                                 |          |
| Prywatne Ważne                               | Q      | Konfiguracja kont<br>Opcje                                                                                                    |          |
| + a newstninl                                |        | Pytanie                                                                                                    | <u> </u> |

W nowym oknie w polu *Filtr konta* ustaw konto, dla którego chcesz utworzyć filtr, a następnie kliknij przycisk *Nowy* — rysunek 6.2.

Na rysunku 6.3 widać następne okno, które pojawi się na ekranie Twojego monitora. W polu *Nazwa filtru* wpisz nazwę dla tworzonego filtru. Dobrze jest tak dobrać nazwę, aby ułatwiała ona w przyszłości określenie celu utworzenia danej reguły. Jako przykład postanowiłem utworzyć filtr usuwający wszystkie wiadomości, w treści których występuje słowo *viagra*. W związku z tym filtr nazwałem *Viagra*.

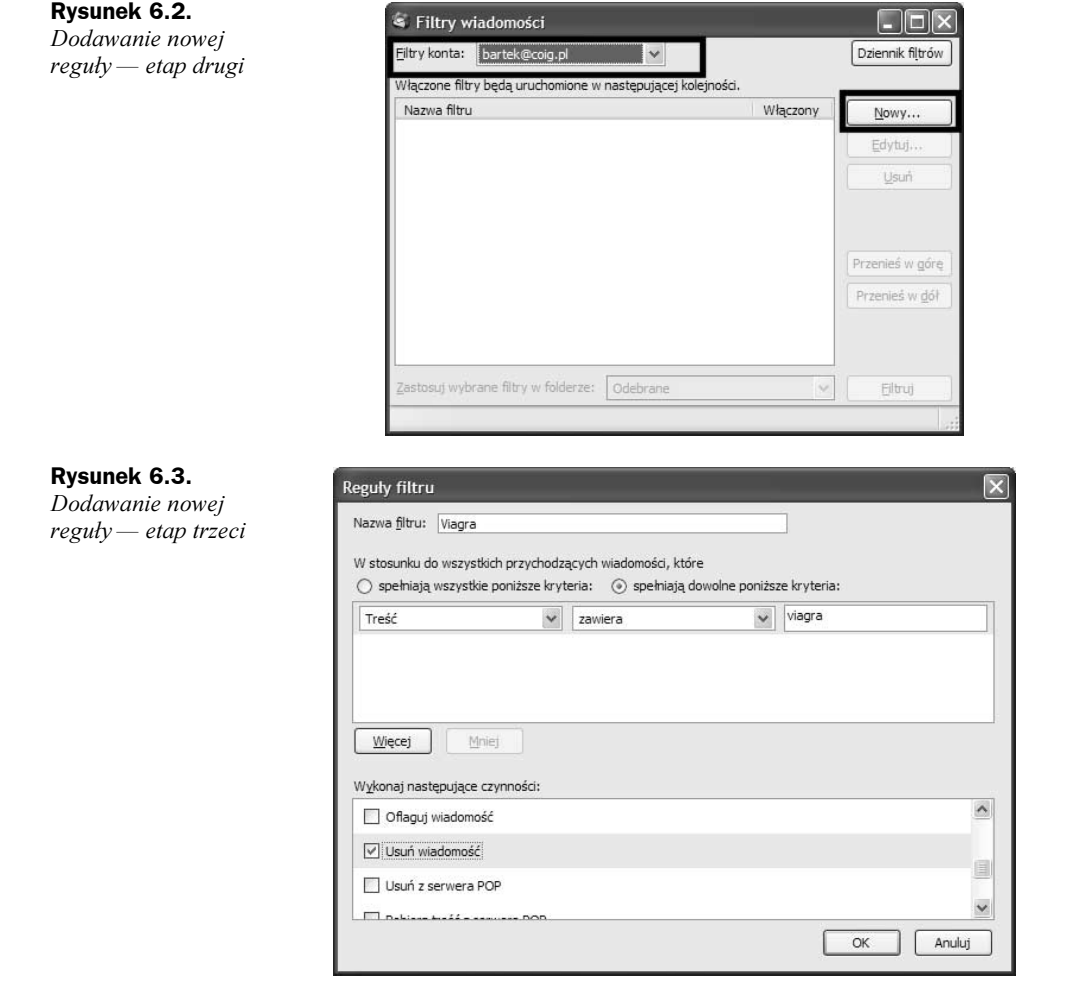

Kolejną czynnością, jaką musisz wykonać, jest określenie obszaru działania reguły. Musisz wiedzieć, że jeden filtr może zawierać kilka reguł i za pomocą opcji *spełnia wszystkie poniższe kryteria* oraz *spełnia dowolne poniższe kryteria* możesz określić, kiedy reguła zostanie zastosowana. W moim przykładzie nie ma znaczenia, która z opcji zostanie zaznaczona, ponieważ zdefiniowałem tylko jedną regułę.

Teraz przyszła pora na najważniejszą część — stworzenie reguły. W centralnej części pola widać trzy pola, z czego dwa to rozwijalne listy, a trzecie to zwyczajne pole tekstowe. Tworzenie reguły zacznij od określenia w pierwszym polu, czego reguła ma dotyczyć. Jak widać na przykładzie, tworzona przeze mnie reguła ma dotyczyć treści wiadomości. Jednak w swoim przypadku możesz skorzystać z innych elementów, np. tematu, nadawcy, daty i wielu innych. W drugim polu ustawiłem wartość *zawiera*, gdyż chodzi mi o wszystkie wiadomości, w treści których występuje słowo *viagra*. Oczywiście w zależności od potrzeb możesz skorzystać jeszcze z kilku innych opcji, np. *nie zawiera, jest równe* lub *nie jest równe*. W ostatnim polu wpisałem słowo, które chcę odfiltrować.

**Rysunek 6.4.** Dodawanie nowej reguły — etap czwarty

Jeżeli planujesz utworzyć dla swojego filtru kilka reguł, to w celu dodania kolejnego wpisu kliknij przycisk *Więcej*. Pojawią się kolejne pola, za pomocą których możesz zdefiniować następne reguły.

Masz już zdefiniowaną nazwę filtru oraz regułę, a teraz przyszła pora na określenie zachowania programu w przypadku, gdy utworzona reguła zostanie wykonana prawidłowo — sprawdzana wiadomość będzie zawierać słowo *viagra*.

W sekcji *Wykonaj następujące czynności* zebrano kilka opcji odpowiadających czynnościom, jakie mogą zostać wykonane. Przypomnę, że tworzona przeze mnie reguła ma usuwać wiadomości zawierające w treści słowo *viagra*, a więc należy na liście odszukać odpowiednią opcję — *Usuń wiadomość* — i włączyć ją.

Oczywiście lista dostępnych czynności jest znacznie większa i pozwala m. in. na przenoszenie lub kopiowanie wiadomości do wskazanych folderów, nadawanie etykiet, zmianę priorytetów, ustawianie statusu poczty na niechcianą, oznaczanie wiadomości jako przeczytanej czy też flagowanie wiadomości.

Po stworzeniu nowego filtru kliknij przycisk *OK*, aby zamknąć okno z rysunku 6.3. Na ekranie Twojego monitora pozostanie tylko okno widoczne na rysunku 6.4, w którym na liście zobaczysz nowo dodany filtr.

| <u>F</u> iltry konta: | Lokalne foldery 🗸 🗸               |             | Dziennik fiļtrów                         |
|-----------------------|-----------------------------------|-------------|------------------------------------------|
| Włączone filtr        | y będą uruchomione w następującej | kolejności. |                                          |
| Nazwa filtru          |                                   | Włączony    | Nowy                                     |
| Viagra                |                                   | ✓           | Edytuj                                   |
|                       |                                   |             | Usuń                                     |
|                       |                                   |             | Przenieś w gór<br>Przenieś w <u>d</u> ół |
| Zactocui wwb          | rane filtry w folderze: Odebrane  |             | Filtrui                                  |

Upewnij się, czy przy nazwie opcji w rubryce *Włączony* widać popularnego "ptaszka" i jeżeli zachodzi taka potrzeba, włącz go. Następnie zamknij okno, klikając znak X w prawym górnym rogu.

Jedynym sposobem sprawdzenia, czy dana opcja działa, jest zaczekanie na wiadomość, która spełnia zadane kryteria. W moim przypadku musi to być poczta, w treści której występuje słowo *viagra*.

Filtry możesz tworzyć również na podstawie wiadomości, która została już pobrana na Twój komputer. Wystarczy, że w głównym oknie programu zaznaczysz wiadomość, dla której chcesz przygotować nowy filtr, a następnie z menu *Wiadomość* wybierz opcję *Utwórz filtr na podstawie wiadomości* — rysunek 6.5.

| Pobierz Napisz Adresy Od Nowa wiadomość Ctrl+M   Odpowiedz Ctrl+R Odpowiedz Ctrl+R   Odpowiedz Wszystkim Ctrl+Shift+R   Pobiery Przekaż Ctrl+L   Przekaż Ctrl+W Odpowiedz   Odpowiedz Ctrl+Bhift+R   Przekaż Ctrl+L   Przekaż Odboraność   Odebrane Otwórz wiadomość   Odebrane Otwórz wiadomość   Wysłane Etykieta   Wysłane Etykieta                                                                                                    | <u>Plik E</u> dycja <u>W</u> idok Przej <u>d</u> ź | Wiado <u>m</u> ość <u>N</u> arzędzia Pomo <u>c</u>                                                      |
|----------------------------------------------------------------------------------------------------|----------------------------------------------------|----------------------------------------------------------------------------------------------------|
| Foldery Brzekaż Ctrl+L   Przekaż wiadomość Przekaż wiadomość   Odebrane Otkórz wiadomość jako nową Ctrl+E   Niewysłane Przenieś Ctrl+U   Wysłane Przenieś Kopiuj   Wysłane Etykieta Etykieta                                                                                                    | Pobierz Napisz Adresy Od                           | Nowa wiado <u>m</u> ość Ctrl+M<br><u>O</u> dpowiedz Ctrl+R<br>Odpo <u>wi</u> edz wszystkim Ctrl+Shift+F |
| Image: Solution of the second second seco | Foldery                                            | Przekaż Ctrl+L                                                                                          |
| Szkice Przenieś Szkice Kopiuj Wysłane Etykieta Kosz Oracza                                                                                                    | E Uckalne foldery                                  | Edytuj wiadomość jako nową Ctrl+E<br>Otwórz wia <u>d</u> omość Ctrl+O                                   |
|                                                                                                    | Szkice<br>Wysłane<br>Kosz                          | Przenieś<br>Kopiuj<br>Etykieta                                                                          |
|                                                                                                    | 🕀 🥥 news toi ol                                    | () Pytanie                                                                                              |

Na ekranie Twojego monitora pojawi się okno, w którym możesz określić nazwę filtru, reguły oraz zachowanie się programu — rysunek 6.6. Po zakończeniu definiowania filtru kliknij przycisk *OK*.

| Rvs  | unek | 6.6 |
|------|------|-----|
| 1173 | anon |     |

Tworzenie filtru na podstawie konkretnej wiadomości – etap drugi

| / stosunku do wszystkich prz                                                                                  | rychodzących wiadomości, któr                             | e                 |                   |
|----------------------------------------------------------------------------------------------------|-----------------------------------------------------------|-------------------|-------------------|
| ) spemiają wszystkie poniz<br>Nadawca                                                                         | jest równe                                                | bwoine ponizsze b | artek@danowski.pl |
|                                                                                                    |                                                           |                   |                   |
|                                                                                                    |                                                           |                   |                   |
| <u>Więcej</u> <u>Mniej</u>                                                                                    | śd:                                                       |                   |                   |
| <u>Więcej</u><br>/vkonaj następujące czynno<br>✓ Przenieś do folderu:                                         | ści:<br>Prywatne konta Lokalr                             | e foldery         | V Nowy folder     |
| <u>W</u> ięcej <u>M</u> niej<br>/ykonaj następujące czynno:<br>✓ Przenieś do folderu:<br>☐ Kopiuj do folderu: | ści:<br>Prywatne konta Lokaln<br>Lokalne foldery          | e foldery         |                   |
| Więcej Mniej   /wkonaj następujące czynno:   Przenieś do folderu:   Kopiuj do folderu:   Nadaj etykietę:      | ści:<br>Prywatne konta Lokaln<br>Lokalne foldery<br>Ważne | e foldery         |                   |

Korzystając z filtrowania, możesz w prosty sposób posortować pocztę w uprzednio utworzonych folderach. Dzięki temu oszczędzisz sobie ręcznego przenoszenia wiadomości do odpowiednich katalogów. Możesz również walczyć z prostym spamem lub skutecznie odfiltrować wiadomości od naprzykrzającego się użytkownika sieci. Oczywiście tylko od Ciebie zależy, jak użyjesz opisanego narzędzia.

**Rysunek 6.5.** Tworzenie filtru na podstawie konkretnej wiadomości — etap pierwszy